# <u>先知道你的教育局單一簽證的 Google 帳號</u>

# Step1:

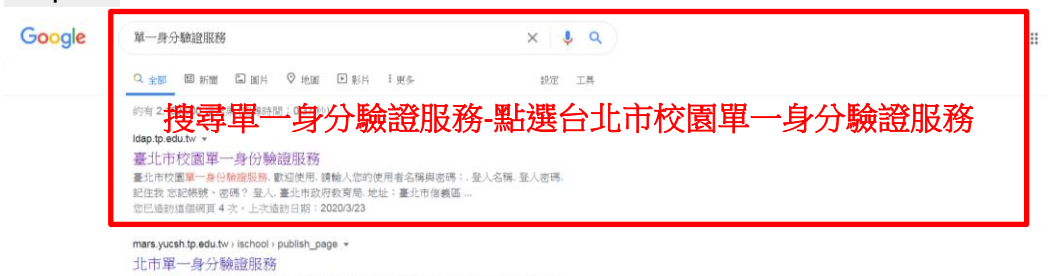

《北市單一身分驗證》的機械可登入任何北市系統,會校務行政系統、教研中心、聽練馨、學

#### Step2 :

| 中校国軍 身份驗證服務<br>歡迎使用<br>請輸入還的使用者名稱與德國: |  |
|---------------------------------------|--|
| star0329<br>                          |  |
|                                       |  |

## Step3 :

| 臺北市校園單一身份驗證服務 |                   | ▲ 罰家欣 <b>~</b> |       |                                                                                                    |
|---------------|-------------------|----------------|-------|----------------------------------------------------------------------------------------------------|
|               | 主控面板<br>你已经登入条统 ! | 登入後右上角有        | 名字處按一 | <ul> <li>★回首頁<br/>重學校管理:shs<br/>章学校管理:shs<br/>@根子連結</li> <li>★代理授權</li> <li>■ 教育 Guite</li> <li>■ 外生動和</li> <li>● 全要紙就</li> </ul> |
|               |                   |                |       | ▲ 漢更密碼<br>● 社評柘號碼定<br>● 量出                                                                                                    |

## Step4 :

| 臺北市校園單一身份驗證服務 |                                                                                                    | ▲ 劉家欣 ▼ |
|---------------|----------------------------------------------------------------------------------------------------|---------|
|               | 我的 Gsuite                                                                                                    |         |
|               | 讀使用 <mark>star0329@gs.tp.edu.tw</mark> 收發電子郵件或使用其它 G-Suite 服務 •<br>● 鄭箱網址為 https://mail.google.com/a/gs.tp.edu.tw |         |
|               | 就會看到帳號了-這組帳號是教育局給的,可使                                                                                             |         |
|               | 用無限空間的 Google 雲端硬碟                                                                                                |         |
|               |                                                                                                    |         |
|               |                                                                                                    |         |

使用的時候

Step1:在 Google 帳號打你的 Gsuite 的帳號

| Go                                            | ogle      |            |
|-----------------------------------------------|-----------|------------|
| Ž                                             | 入         |            |
| 使用您的                                          | Google 帳戶 |            |
| 電子郵件地址或電話號碼 —<br>star0329@gs.tp.edu.t         | W         |            |
| 忘記電子郵件地址?                                     |           |            |
|                                               |           |            |
| 如果這不是你的電腦,請使<br>入。 <b>瞭解詳情</b>                | 可用訪客模式以私望 | 药式登        |
| 如果這不是你的電腦,請使<br>人。 瞭解詳情<br>建立帳戶               | 日前客模式以私客  | 至方式登<br>繼續 |
| 如果這不是你的電腦,請使<br>人。 瞭 <mark>解詳情</mark><br>建立帳戶 | 2月訪客模式以私名 | 3万式登<br>鐵續 |

說明 隱私權 條款

Step2:在網頁會跳到單一身分驗證,在這裡打入單一身分驗證的帳號密碼

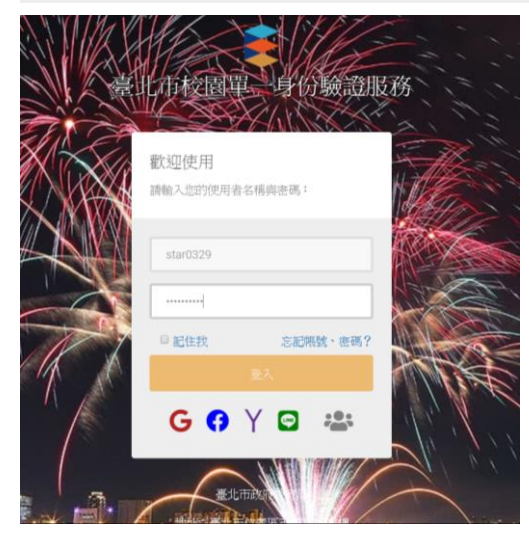

Step3:就會登入教育局提供的帳號了,這是一個獨立的 Google 帳號,除了擁 有雲端空間無限的優點之外,也有 Google 帳號的特點(像是可寄信等功能)

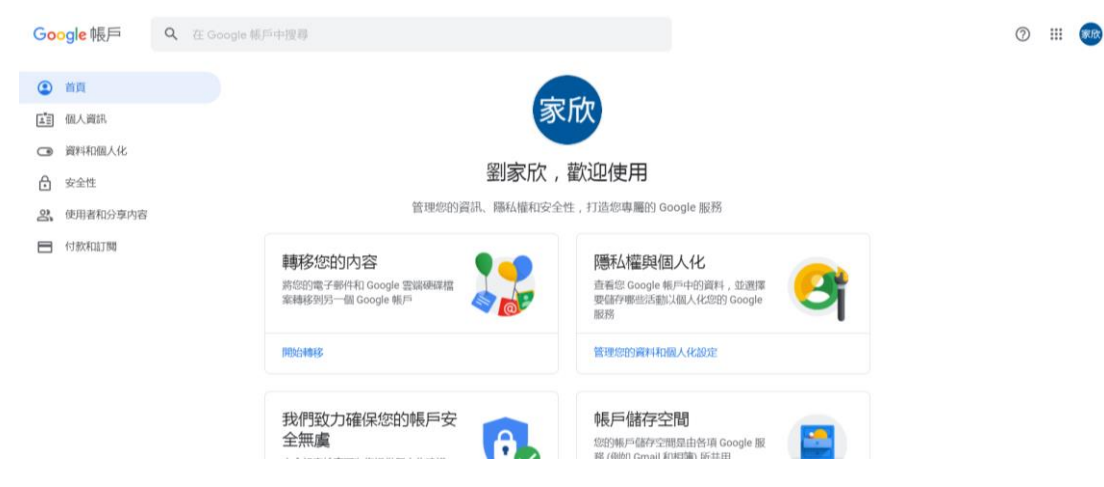